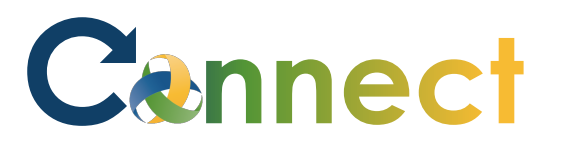

- My Team My Client Groups **Benefits Administration Risk Management** Me Sales Servic QUICK ACTIONS APPS Personal Details žΞ Ш -Document Records ΈL) Directory Onboarding Checklist Tasks Pay Pay <u>ا</u> Identification Info Contact Info L Time and Personal Learning Can er and Family and Emergency Contacts Perform Absences Information -My Organization Chart Ĩ'n 0 My Public Info What to Learn Benefits Wellness Current Jobs t. Change Photo
- 1. Select **Me** to display your employee functions
- 2. Click Current Jobs

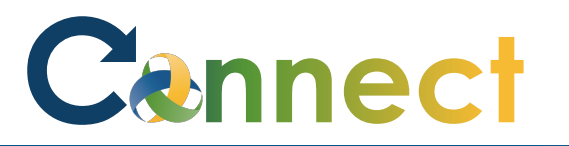

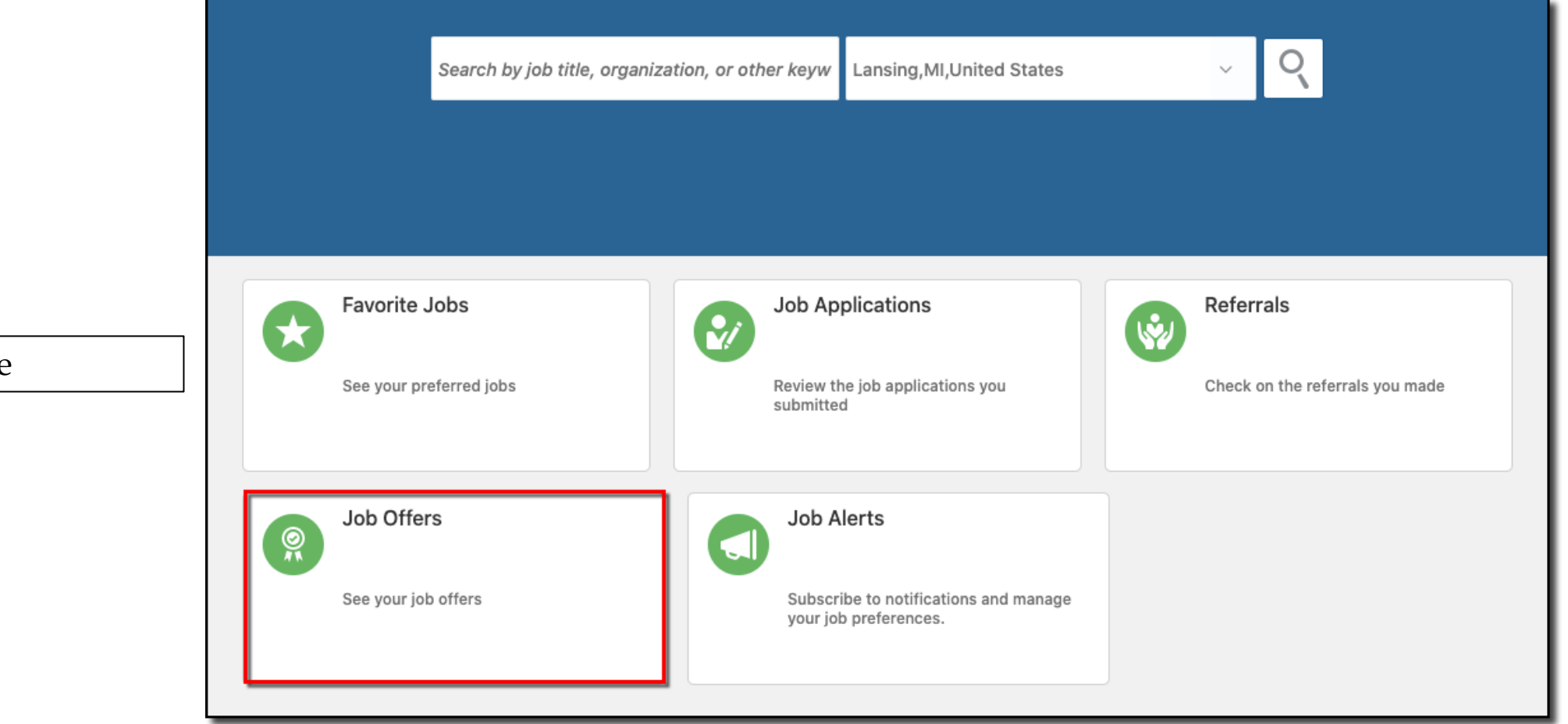

3. Click the **Job Offers** tile

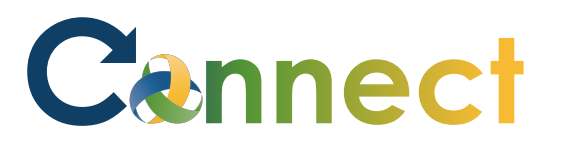

|                                                     | Pending Job Offers                                                                        |                   |  |
|-----------------------------------------------------|-------------------------------------------------------------------------------------------|-------------------|--|
| <b>Pending</b> or <b>Accepted</b><br>ou might have  | Accountant I<br>Extended, Proposed Start Date 11/8/2020<br>Hiring Manager<br>Jana Baylis  | Location<br>Jolly |  |
| <b>ing</b> offers are new<br>have not been accepted | Accepted Job Offers                                                                       |                   |  |
| y been accepted                                     | Registered Dietitian Sr_BN TEST_2<br>Accepted, 9/23/2020<br>Hiring Manager<br>Jana Baylis | Location<br>Jolly |  |

Review any 4. job offers yo

Note: Pendi offers that h yet

Accepted of have already

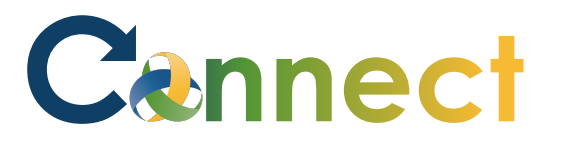

| <ol> <li>To view the offer details, click the hyperlinked job title</li> </ol> | Pending Job Offers                                                                        |                   |
|--------------------------------------------------------------------------------|-------------------------------------------------------------------------------------------|-------------------|
|                                                                                | Accountant I<br>Extended, Proposed Start Date 11/8/2020<br>Hiring Manager<br>Jana Baylis  | Location<br>Jolly |
|                                                                                | Accepted Job Offers                                                                       |                   |
|                                                                                | Registered Dietitian Sr_BN TEST_2<br>Accepted, 9/23/2020<br>Hiring Manager<br>Jana Baylis | Location<br>Jolly |
|                                                                                |                                                                                           |                   |

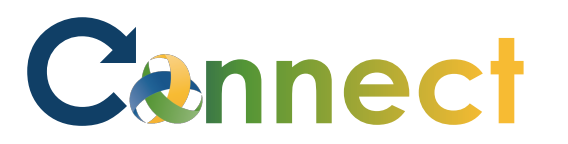

Pending Job Offer  $\ref{eq: Download}$ 

Congratulations on your new REGISTERED DIETITIAN SR position in our Jolly unit and Finance Program and welcome to Community Mental Health Authority. This communication is confirmation of the job offer that was extended to you contingent upon the following results: a pre-employment drug screen, Michigan State Police Criminal History Background check, Central Registry clearance check, verification of an acceptable Michigan driving record, receipt of High School diploma/GED, or college transcripts, completion of two TB tests within the first two weeks of employment and completing Recipient Rights training and CPR training within your first 30 days of employment. Your salary for this position will be \$19.46 per hour.

You will need to complete your pre-employment drug screen within 48 hours of this offer. Sparrow Occupational Health will be performing your drug screen which Community Mental Health Authority will be responsible for the cost. Please note: your drug screen must be completed within 48 hours of this offer or the job offer will be rescinded.

I would like to congratulate you on your new position and wish you much success. If you have any questions, please feel free to contact CMHA Recruiting Team.

Sincerely,

Jana Baylis

#### HUMAN RESOURCES DEPARTMENT

1305 East Jolly Road, Suite B • PHONE: 517/346-8200 • FAX: 517/346-8116

Accredited by: Commission on Accreditation of Rehabilitation Facilities. An equal opportunity employer/program. Auxiliary aids and services are available upon request to individuals with disabilities. Michigan Relay Center (800)649-3777.

- 6. Review the **job offer**
- If desired, you can click to download the offer

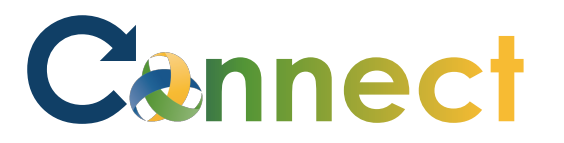

| 8. | When ready, click to Accept or |
|----|--------------------------------|
|    | <b>Decline</b> the offer       |

| Pending Job Offer<br>Accountant I                                                                                                    | Decline                                                                                                    | Accept |
|----------------------------------------------------------------------------------------------------|----------------------------------------------------------------------------------------------------|--------|
| Pending Job Offer                                                                                                    | 土 Download                                                                                                    |        |
| November 8, 2020                                                                                                    |                                                                                                    |        |
| Dear. Baelish, Petyr,<br>Congratulations on your new REGISTERED DIETITIAN SR position in our Jolly                                                                                                    | unit and Finance Program and welcome to                                                                                                    |        |
| Community Mental Health Authority. This communication is confirmation of the job<br>the following results: a pre-employment drug screen, Michigan State Police Crimin<br>clearance check, verification of an acceptable Michigan driving record, receipt of H<br>completion of two TB tests within the first two weeks of employment and comple<br>within your first 30 days of employment. Your salary for this position will be \$19.46 pc | offer that was extended to you contingent upon<br>al History Background check, Central Registry<br>igh School diploma/GED, or college transcripts,<br>ing Recipient Rights training and CPR training<br>er hour. |        |
| You will need to complete your pre-employment drug screen within 48 hours of this of performing your drug screen which Community Mental Health Authority will be resp must be completed within 48 hours of this offer or the job offer will be rescinded.                                                                                                    | fer. Sparrow Occupational Health will be<br>onsible for the cost. Please note: your drug screen                                                                                                    |        |
| I would like to congratulate you on your new position and wish you much success. If contact CMHA Recruiting Team.                                                                                                    | you have any questions, please feel free to                                                                                                    |        |

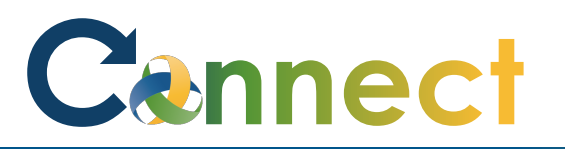

|                                                                                    | Accept Job Offer Accountant I              | ] |
|------------------------------------------------------------------------------------|--------------------------------------------|---|
| 9. If accepting, enter your <b>E</b> -<br><b>Signature</b> and click <b>Submit</b> | Provide E-Signature                        |   |
|                                                                                    | *Employee Name Petry Baelish Petry Baelish |   |

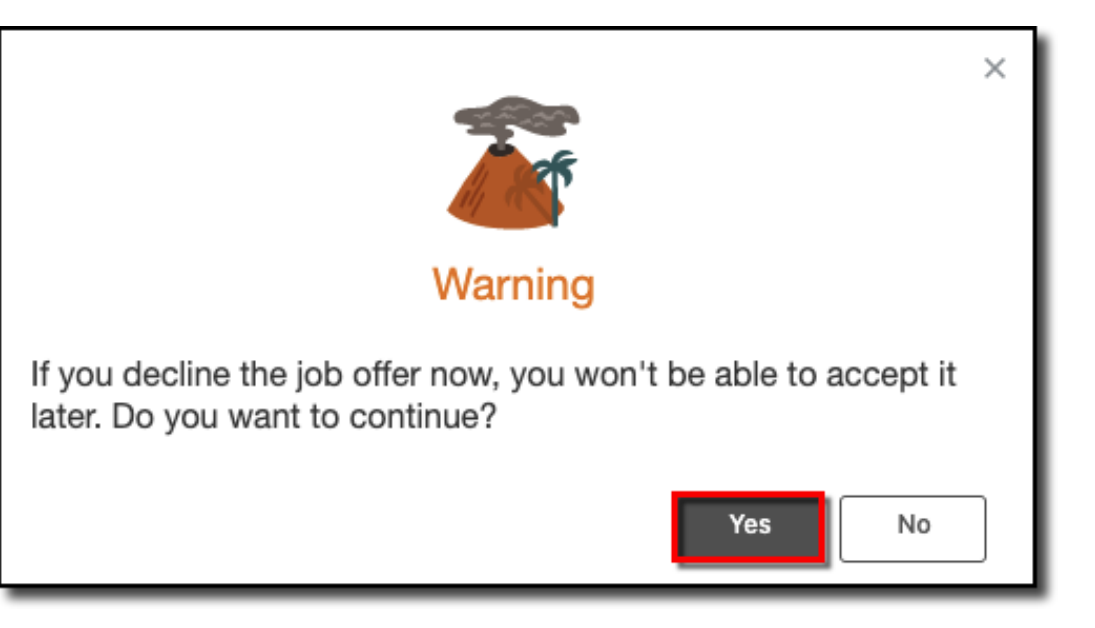

10. If declining, click **Yes** to confirm

**End of Procedure**